### All-in-one PDV (APDV) Control, Analysis, and Reporting Software

PDV Workshop June 26, 2014

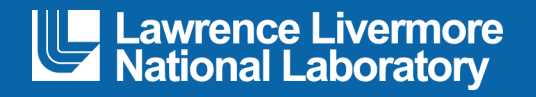

#### Tony L. Whitworth

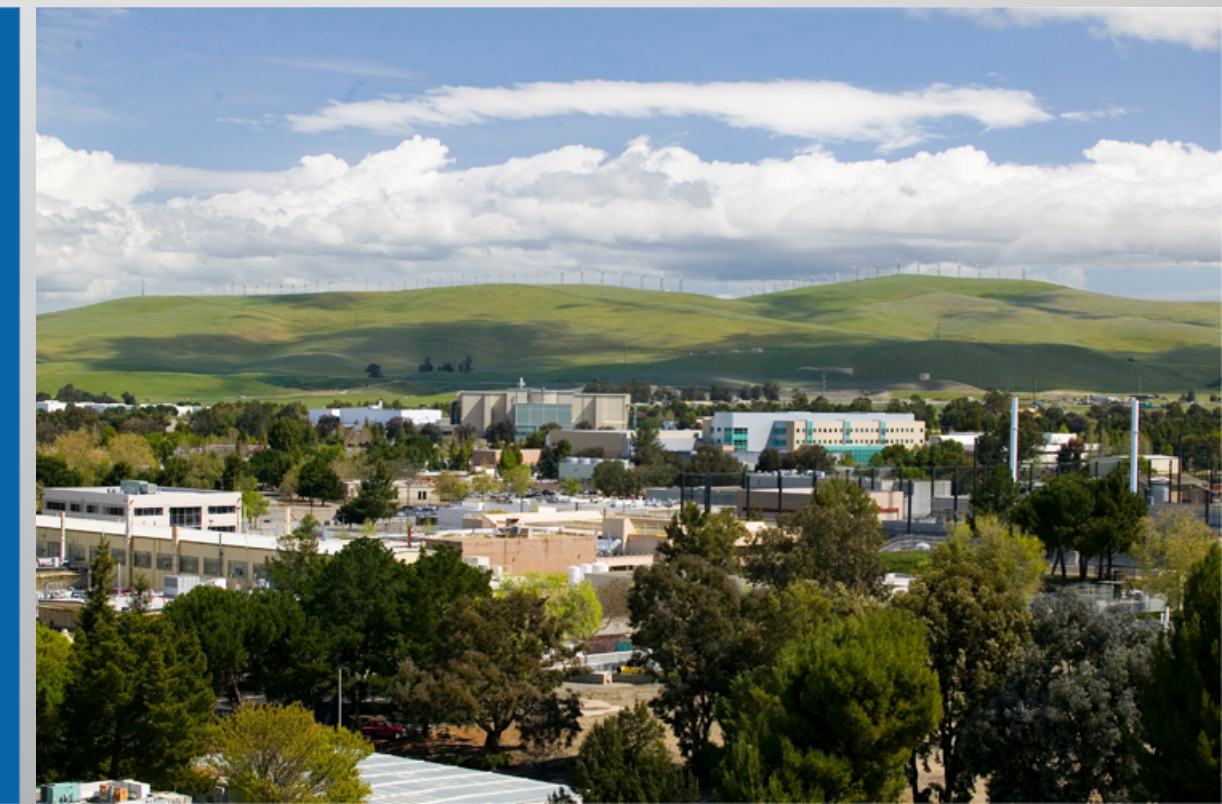

#### LLNL-PRES-655549

This work was performed under the auspices of the U.S. Department of Energy by Lawrence Livermore National Laboratory under Contract DE-AC52-07NA27344. Lawrence Livermore National Security, LLC

### Outline

- Acknowledgements
- Purpose
- Previous LLNL PDV Control Software
- All-In-One PDV Control
- Summary

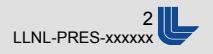

### Acknowledgments

- Long Tran
- Randy Bonner
- Jose Sinibaldi

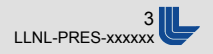

### Purpose

- Simplify system controls
- Document system configuration
- Integrate control, analysis, and reporting into one executable

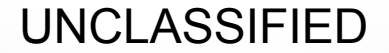

### **Software History**

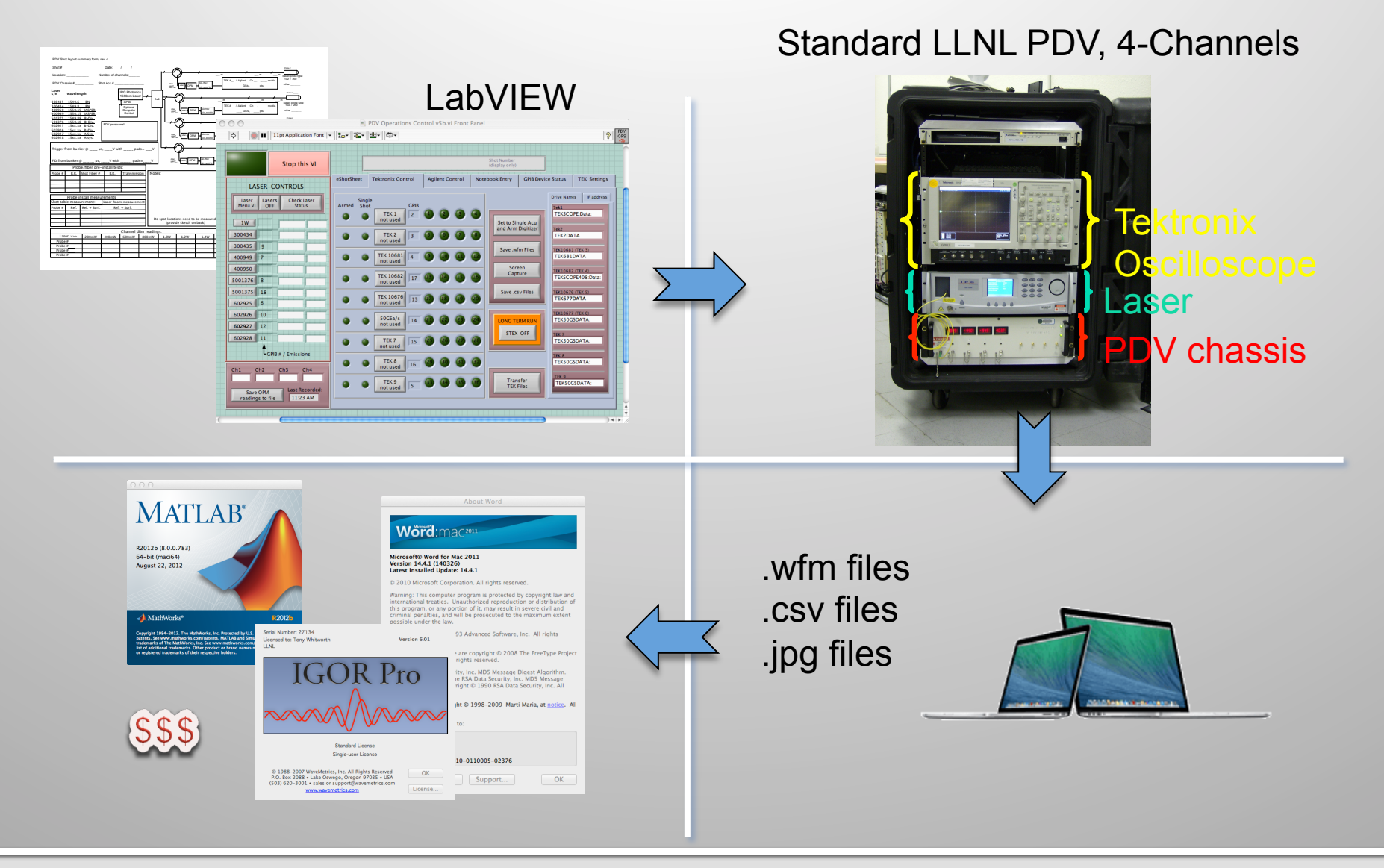

Lawrence Livermore National Laboratory

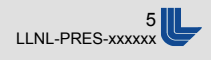

## **Requirements For Software**

- Control and monitor up to five PDV systems
  - IPG Photonics lasers, Tektronix oscilloscopes, RIO Orion laser modules, Variable attenuators, Optical power monitors
- Document system configurations
- Provide an easy data processing interface
- Generate a quick report

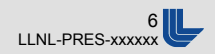

#### UNCLASSIFIED PDV Ops Advance Menu Bar

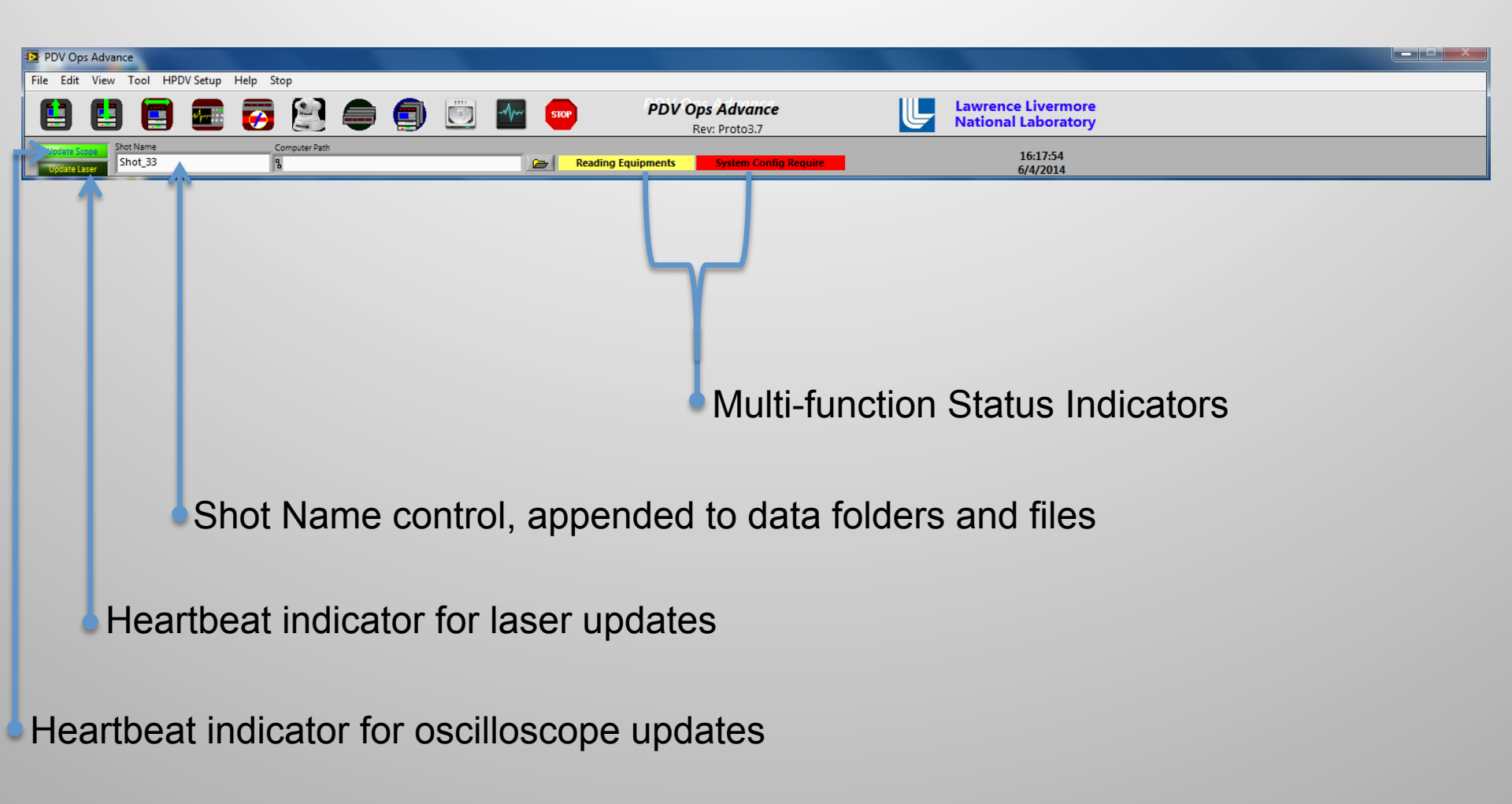

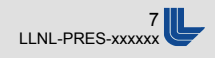

### **Load Previously Saved Setup Files**

| 🔛 PDV  | PDV Ops Advance                  |                    |        |            |                                  |        |                                           |  |  |  |
|--------|----------------------------------|--------------------|--------|------------|----------------------------------|--------|-------------------------------------------|--|--|--|
| File I | Edit View Tool HP                | DV Setup Help Stop |        |            |                                  |        |                                           |  |  |  |
|        | ) 🖪 🗐                            | 🔤 👩 🔛              |        | 😇 🌆 💴      | PDV Ops Advance<br>Rev: Proto3.7 | L      | Lawrence Livermore<br>National Laboratory |  |  |  |
|        | te Scope<br>Shot Name<br>Shot_33 | Computer Path      |        | Re         | ading Equipments System Config R | equire | 16:17:54<br>6/4/2014                      |  |  |  |
|        |                                  |                    |        |            |                                  |        |                                           |  |  |  |
| 1      |                                  |                    |        |            |                                  |        |                                           |  |  |  |
| 1      |                                  |                    |        |            |                                  |        |                                           |  |  |  |
| 1      |                                  |                    |        |            |                                  |        |                                           |  |  |  |
| 1      |                                  |                    |        |            |                                  |        |                                           |  |  |  |
| 1      |                                  |                    |        |            |                                  |        |                                           |  |  |  |
| 1      |                                  |                    |        |            |                                  |        |                                           |  |  |  |
| 1      |                                  |                    |        |            |                                  |        |                                           |  |  |  |
| 1      |                                  |                    |        |            |                                  |        |                                           |  |  |  |
| 1      |                                  |                    |        |            |                                  |        |                                           |  |  |  |
| 1      |                                  |                    |        |            |                                  |        |                                           |  |  |  |
| 1      |                                  |                    |        |            |                                  |        |                                           |  |  |  |
| 1      |                                  |                    |        |            |                                  |        |                                           |  |  |  |
| 1      |                                  |                    |        |            |                                  |        |                                           |  |  |  |
|        |                                  |                    |        |            |                                  |        |                                           |  |  |  |
|        | Load                             | Sotup of           | andard | filo diale |                                  |        |                                           |  |  |  |
|        | LUau                             | beiup – Si         | anualu | ine uial   | Jyue                             |        |                                           |  |  |  |

Lawrence Livermore National Laboratory UNCLASSIFIED

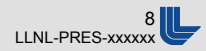

### **Save Setup Files**

| PDV Ops     | Advance                 |               |               |      |          |         |               |                            |                    |   |                                           |  |  |
|-------------|-------------------------|---------------|---------------|------|----------|---------|---------------|----------------------------|--------------------|---|-------------------------------------------|--|--|
| File Edit   | View Tool HP            | DV Setup Help | Stop          |      |          |         |               |                            |                    |   |                                           |  |  |
|             | 😫 🖪                     | 🔤 💽           |               |      | <b>I</b> | STOP    | PDV OJ<br>R   | os Advance<br>ev: Proto3.7 |                    | L | Lawrence Livermore<br>National Laboratory |  |  |
| Ca Lite Sco | er Shot Name<br>Shot_33 |               | Computer Path |      |          | 🗁 Readi | ng Equipments | System Config Req          | <mark>quire</mark> |   | 16:17:54<br>6/4/2014                      |  |  |
|             |                         |               |               |      |          |         |               |                            |                    |   |                                           |  |  |
|             |                         |               |               |      |          |         |               |                            |                    |   |                                           |  |  |
|             |                         |               |               |      |          |         |               |                            |                    |   |                                           |  |  |
|             |                         |               |               |      |          |         |               |                            |                    |   |                                           |  |  |
|             |                         |               |               |      |          |         |               |                            |                    |   |                                           |  |  |
|             |                         |               |               |      |          |         |               |                            |                    |   |                                           |  |  |
|             |                         |               |               |      |          |         |               |                            |                    |   |                                           |  |  |
|             |                         |               |               |      |          |         |               |                            |                    |   |                                           |  |  |
|             |                         |               |               |      |          |         |               |                            |                    |   |                                           |  |  |
|             |                         |               |               |      |          |         |               |                            |                    |   |                                           |  |  |
|             |                         |               |               |      |          |         |               |                            |                    |   |                                           |  |  |
|             |                         |               |               |      |          |         |               |                            |                    |   |                                           |  |  |
|             |                         |               |               |      |          |         |               |                            |                    |   |                                           |  |  |
|             | Sa                      |               | n             | cimr | olo filo | dial    |               |                            |                    |   |                                           |  |  |
|             | Jan                     | ve Sei        | .up –         | Sint |          | uial    | Jyue          |                            |                    |   |                                           |  |  |
|             | and                     | Coture        |               |      |          |         |               |                            |                    |   |                                           |  |  |
| OL          | oad                     | setup         |               |      |          |         |               |                            |                    |   |                                           |  |  |
|             |                         |               |               |      |          |         |               |                            |                    |   |                                           |  |  |

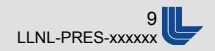

### **Specify System Components**

| PDV Ops Advance                                                                                                    |                                        |                                           |            |
|----------------------------------------------------------------------------------------------------|----------------------------------------|-------------------------------------------|------------|
| File Edit View Tool HPDV Setup Help Stop                                                                                                    | PDV Ops Advance<br>Rev: Proto3.7       | Lawrence Livermore<br>National Laboratory |            |
| Computer Path Computer Path Co | ting Equipments System Config Require  | 16:17:54<br>6/4/2014                      |            |
|                                                                                                    |                                        |                                           |            |
|                                                                                                    | Systems and PDV Ops Configuration      |                                           |            |
|                                                                                                    | Initialize Address Systems Comm Config | PDV Ops and FFT EXIT                      |            |
|                                                                                                    | 0                                      | Scope Disable                             |            |
|                                                                                                    | OPM Disable                            | System 1 VOA Disable                      | V System 1 |
|                                                                                                    | O Lesser Disabile                      | Scope Disable                             |            |
|                                                                                                    | OPM Diable                             | System 1 VOA Disable                      | System 1   |
|                                                                                                    | 0 Laser Displie                        | Scope Disable                             |            |
|                                                                                                    | OPM Disable                            | System 1 VOA Disable                      | V System 1 |
|                                                                                                    | 0                                      | Scope Diable                              |            |
| System Configuration                                                                                                    | OPM Disable                            | System 1 VOA Disable                      | * Systam 1 |
| Save Setup                                                                                                    | Lasar Disabile                         | Scope Diable                              |            |
|                                                                                                    | CPM Diable                             | System 1 VOA Disable                      | System 1   |
| Load Setup                                                                                                    |                                        |                                           |            |

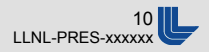

### **Configure Oscilloscopes**

| PDV Ops Advance              | the second second |                |                 |                       |                                        |                   |             |                       |                     |          |                 |   |
|------------------------------|-------------------|----------------|-----------------|-----------------------|----------------------------------------|-------------------|-------------|-----------------------|---------------------|----------|-----------------|---|
| File Edit View Tool HPDV Set | up Help Stop      |                |                 | 0                     |                                        |                   |             |                       |                     |          |                 |   |
| 😫 😫 🖼 🔤                      | 📮 🛃 😫 🖨 🗐 🔟       | -1/~ STOP      | PD              | / Ops Ad<br>Rev: Prot | <b>vance</b><br>to3.7                  | Ľ                 | Z Law       | rence Li<br>ional Lal | vermore<br>poratory |          |                 |   |
| te Scope Shot Nam            | Computer Path     | Rea            | ding Equipments | Syste                 | em Config Require                      |                   |             | 16:1                  | 17:54               |          |                 |   |
|                              |                   |                |                 | _                     |                                        |                   |             | 0/4/                  | 2014                |          |                 |   |
|                              |                   |                |                 |                       |                                        |                   |             |                       |                     |          |                 |   |
|                              |                   |                |                 |                       |                                        |                   |             |                       |                     |          |                 |   |
|                              |                   | <b>1</b>       |                 |                       |                                        | _                 |             |                       |                     |          |                 | × |
|                              |                   | Arm All Scopes | Single Mode     | Enable Al             | l Channels Init                        | ialize Filename I | Front Panel |                       | Exit                |          |                 |   |
|                              |                   | System         | 1               |                       |                                        |                   |             |                       |                     |          |                 |   |
|                              |                   | SC             | PE STATUS       |                       | <sup>1</sup> / <sub>8</sub> 70804B B11 | 0365              | _           | _                     | _                   | _        | Model DPO70804B |   |
|                              |                   |                | Enable          |                       | \$\\70804B_B                           | 110365\scope      | 2 Data\da   | ata                   |                     |          | Serial B110365  | _ |
|                              |                   |                | Horizontal Setu |                       |                                        | nger Setup        | Channel     | Channel               | V / Div             | Position | File Name       | _ |
|                              |                   | Scal           | e (sec/div)     | 100u                  | Mode                                   | ,                 | On          | CH 1                  | 100m                | 0.00     | AN10B 1         | _ |
|                              |                   | Reco           | rd Length       | 1.25M                 | Source                                 | Channel1          |             |                       |                     |          |                 |   |
|                              |                   | Sa             | mple Rate       | 1.25G                 | –<br>eqyT –                            |                   | On          | CH 2                  | 100m                | 0.00     | AN10B_2         |   |
|                              | Scopes Setup      | P              | osition (%)     | 0.0                   | - Level                                | 0.00              | —<br>On     | CH 3                  | 100m                | 0.00     | AN10B_3         | _ |
|                              |                   | 1              | Delay Stat:     | Delay Off             |                                        |                   |             |                       |                     |          |                 |   |
| S                            | stem Configurat   | i i            | Delay (sec)     | 50                    | STATUS:                                |                   | On          | CH 4                  | 100m                | 0.00     | AN10B_4         |   |
|                              | <b>J</b>          |                | Delay Ref       | 0                     | _                                      |                   | _           |                       |                     |          |                 |   |
| Save                         | Setup             |                |                 | _                     | -                                      | NOT SINGLE        | -           | _                     | _                   | _        |                 |   |
|                              |                   | Ľ              |                 |                       |                                        |                   |             |                       |                     |          |                 | , |
|                              |                   |                |                 |                       |                                        |                   |             |                       |                     |          |                 |   |

Load Setup

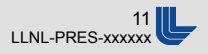

### **Laser Power / Attenuator Adjustment**

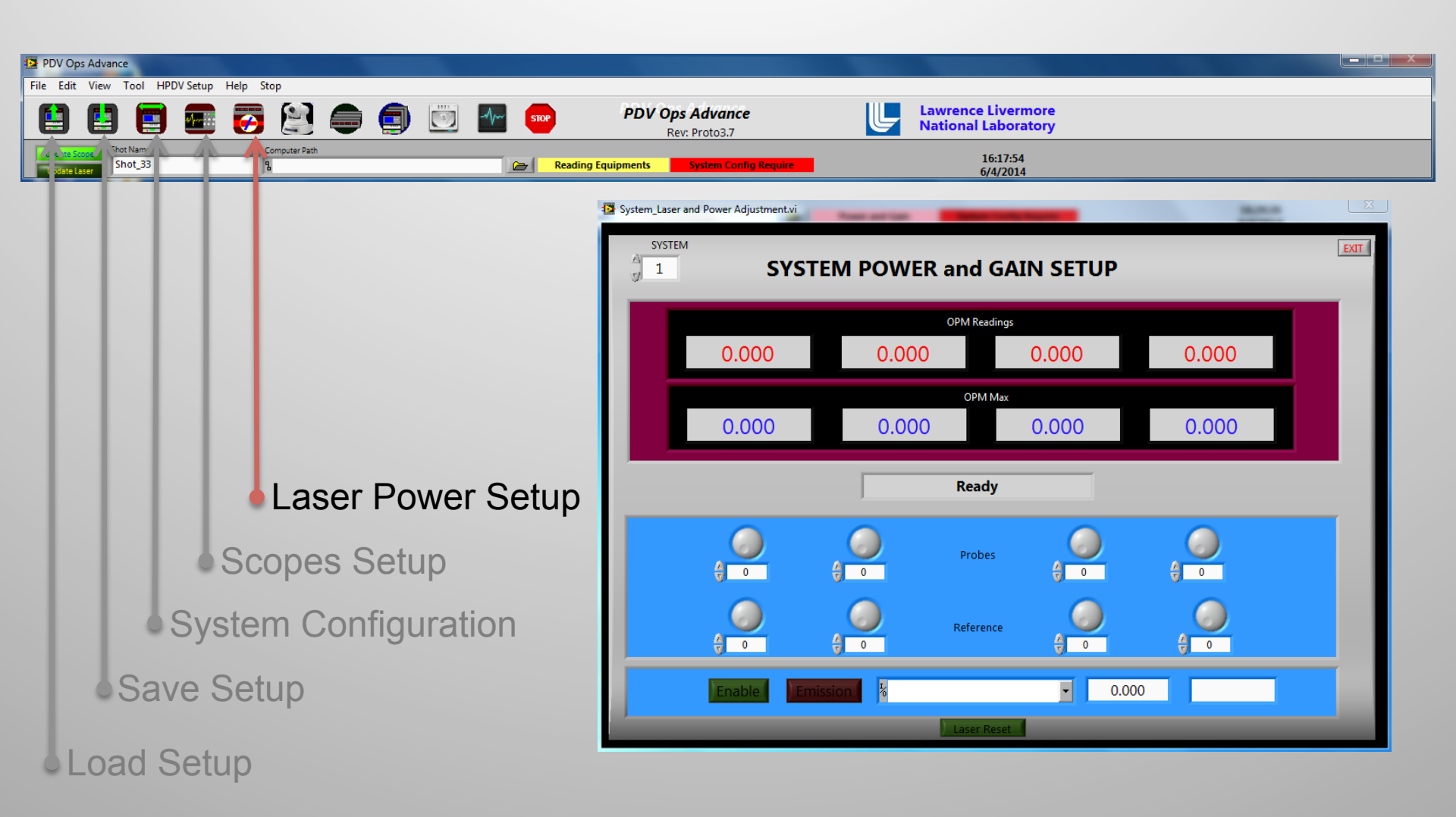

Lawrence Livermore National Laboratory

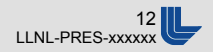

### **View From IP Camera**

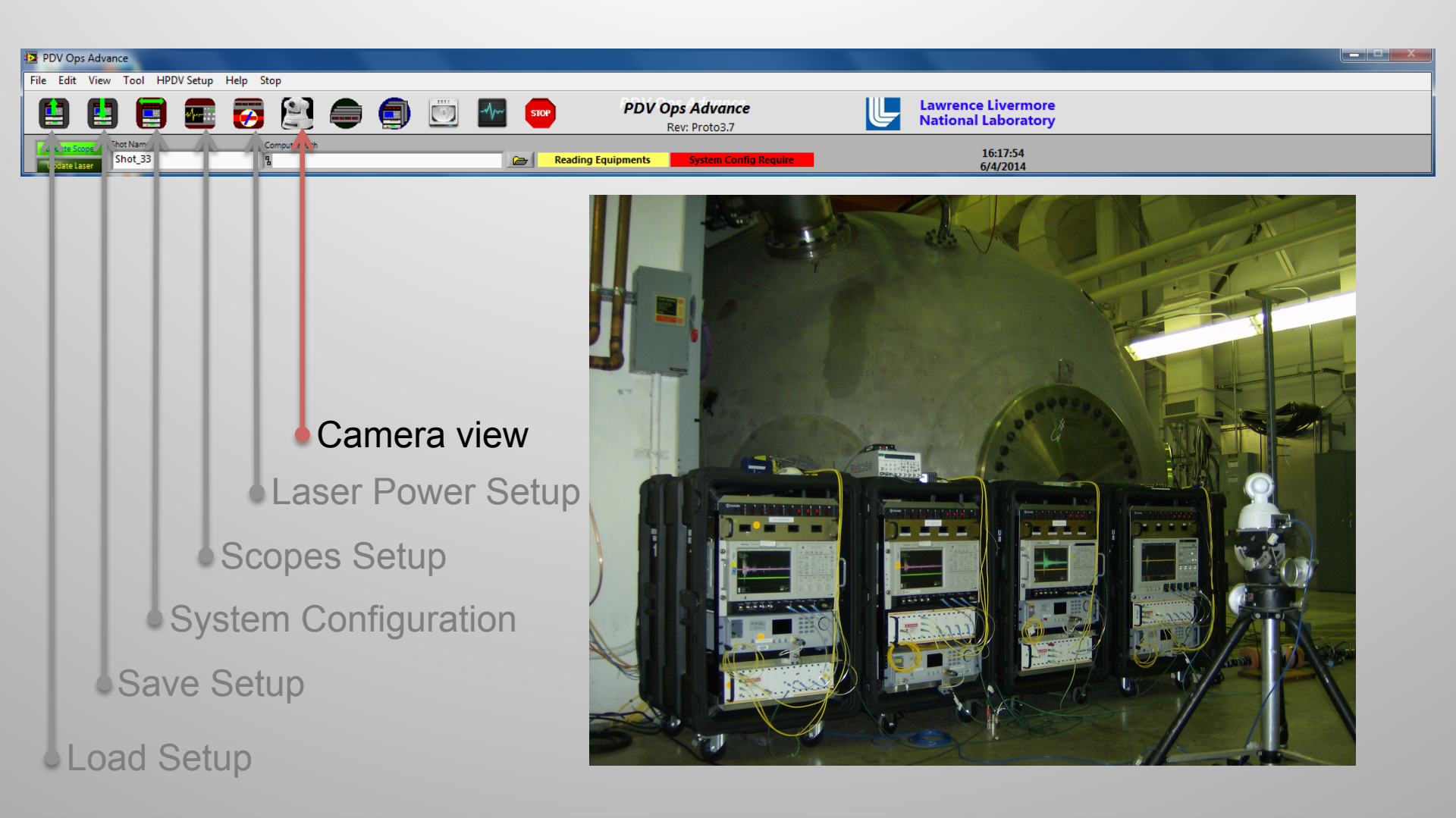

Lawrence Livermore National Laboratory

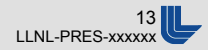

# **Optical Power Monitor Displays**

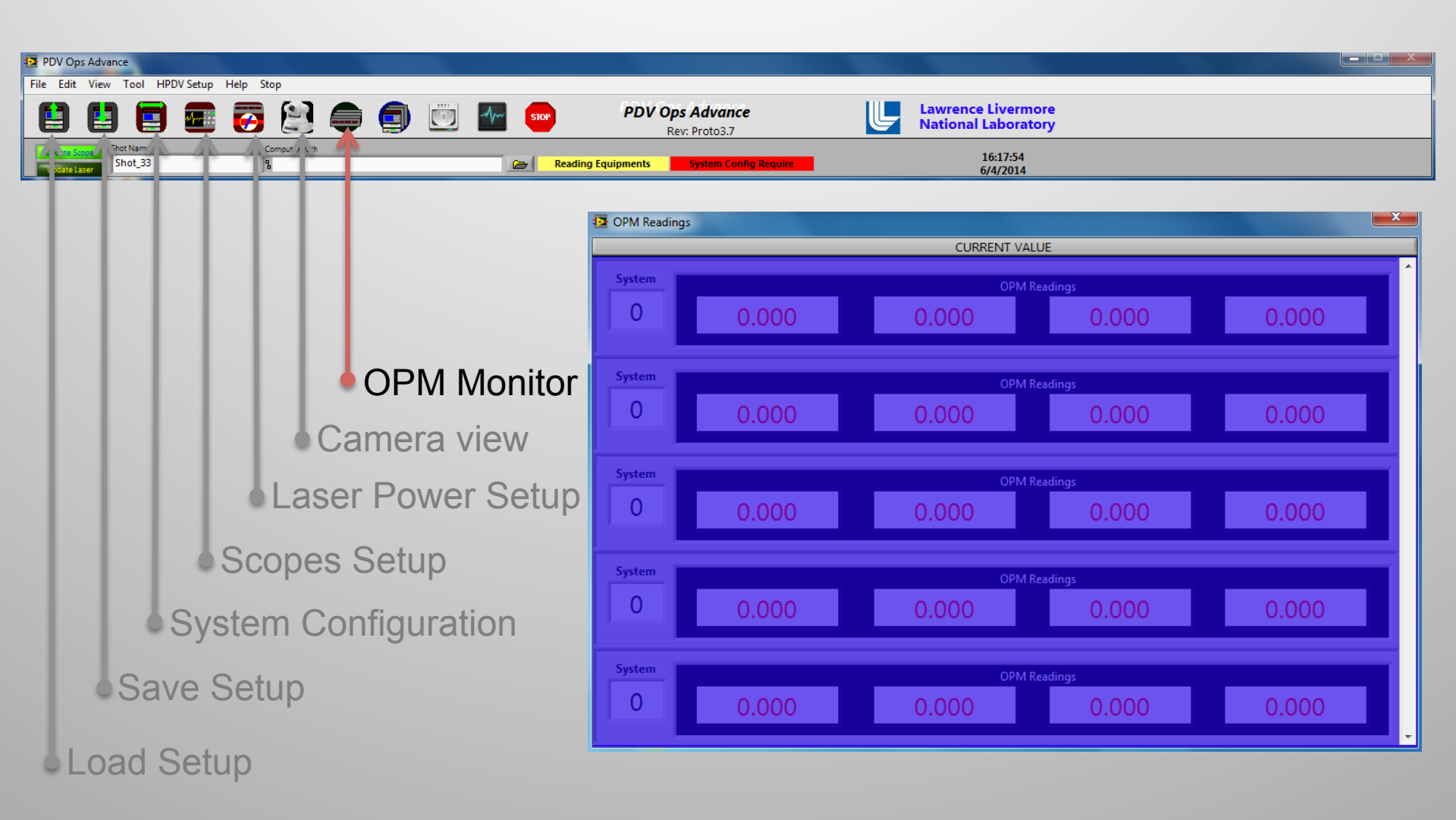

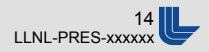

### **Overview Of Systems**

| 12 PDV Ops Advance                       |                 |                                         |            |                                           |                      |
|------------------------------------------|-----------------|-----------------------------------------|------------|-------------------------------------------|----------------------|
| File Edit View Tool HPDV Setup Help Stop | STOP            | PDV Ops Advance<br>Rev: Proto3.7        |            | Lawrence Livermore<br>National Laboratory |                      |
| Comput / L h                             | Re              | eading Equipments System Config Require |            | 16:17:54<br>6/4/2014                      |                      |
|                                          |                 |                                         |            |                                           |                      |
|                                          |                 |                                         |            |                                           |                      |
|                                          | The Constant of | Densieur                                |            |                                           | X                    |
| ▲ Svste                                  | - Systems       | Preview                                 |            |                                           |                      |
|                                          | 0               | Enable Emission                         | 0.000      | Enable                                    | Not ARMED NOT SINGLE |
| OPM Mo                                   |                 | System 1                                |            |                                           | CHI DCH2 CH3 CH4     |
| Comoro vio                               | 0               | Enable Emission                         | 0.000      | Enable                                    | Not ARMED NOT SINGLE |
|                                          |                 | Enable 1/6 System 1                     |            | 8                                         | СН1 СН2 СН3 СН4      |
| Laser Power S                            |                 |                                         | System not | ready. Please verify                      |                      |
|                                          |                 | Enable 4                                | 0.000      | B                                         | CH1 CH2 CH3 CH4      |
| Scopes Setup                             |                 | 0 P                                     |            |                                           |                      |
|                                          | 0               | Enable Emission                         | 0.000      | Enable 1                                  | Not ARMED NOT SINGLE |
| System Configuratio                      |                 | Enable 1/6 System 1                     |            | 8                                         | CH1 CH2 CH3 CH4      |
| Caula Catura                             |                 | Enable Emission                         | 0.000      | Constile (194                             | Net ADJED NOT SINGLE |
| Save Setup                               |                 | Enable 1/2 System 1                     |            | 8                                         | CHL CH2 CH2          |
|                                          |                 |                                         |            |                                           | <b>_</b>             |

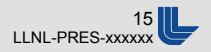

### Main Menu Bar

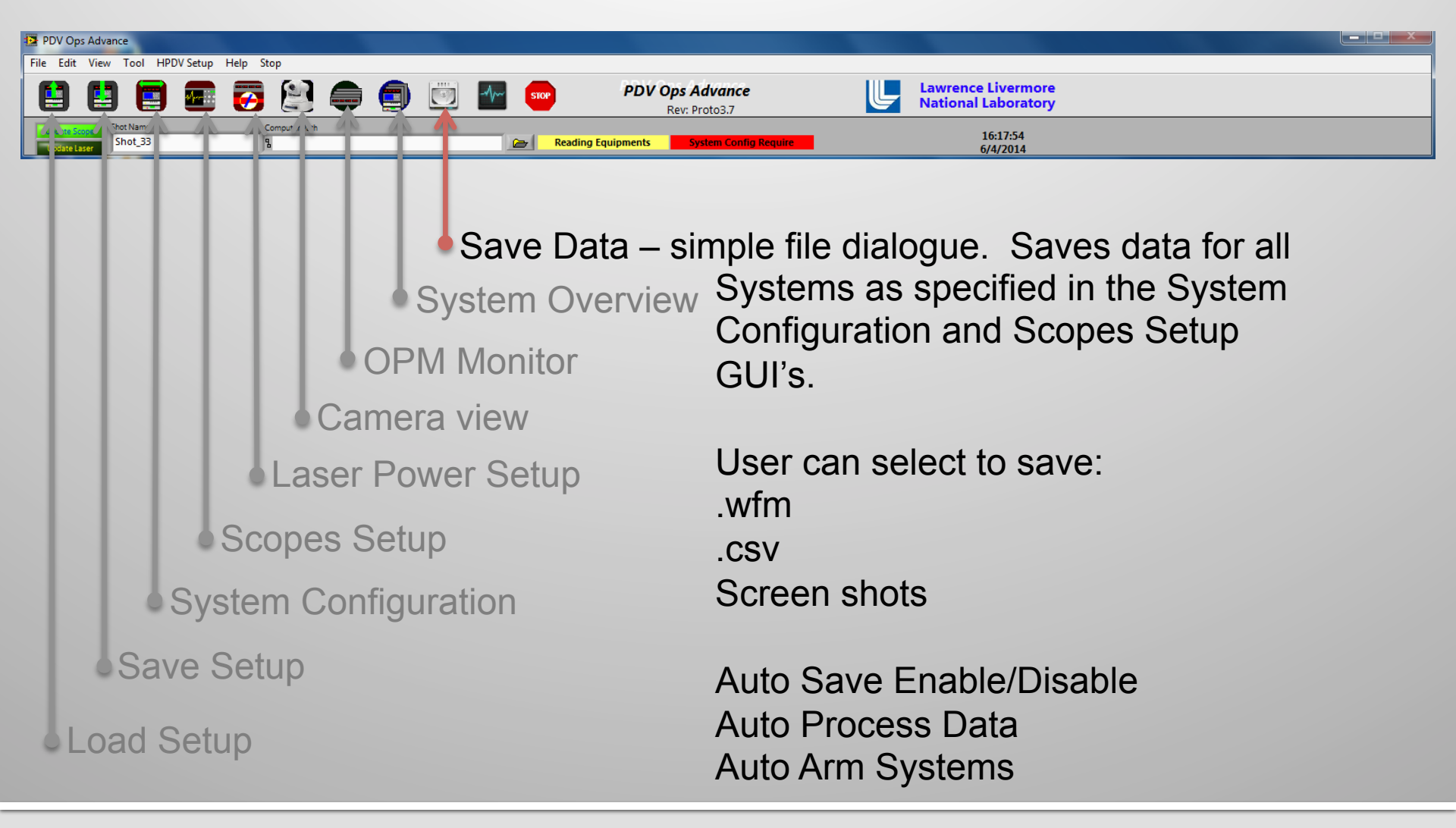

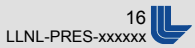

# UNCLASSIFIED Data Processing Application

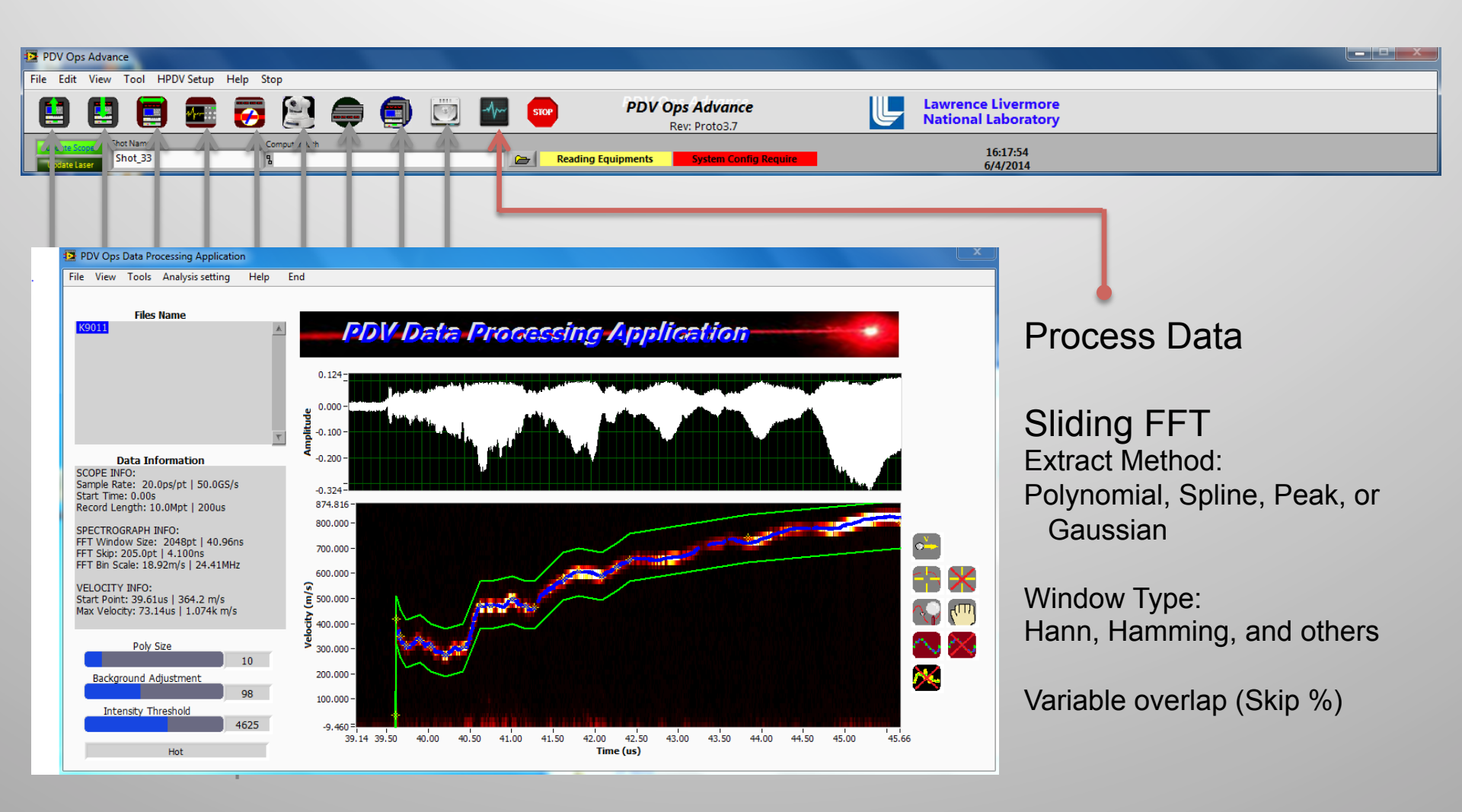

#### Lawrence Livermore National Laboratory

### **DiCon 1x64 Switch Integration**

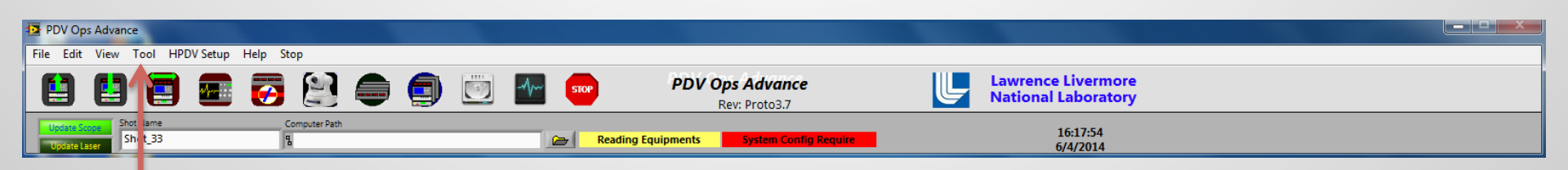

Tool Menu also contains the Fiber Optic Connect test panel And Report Generation menu

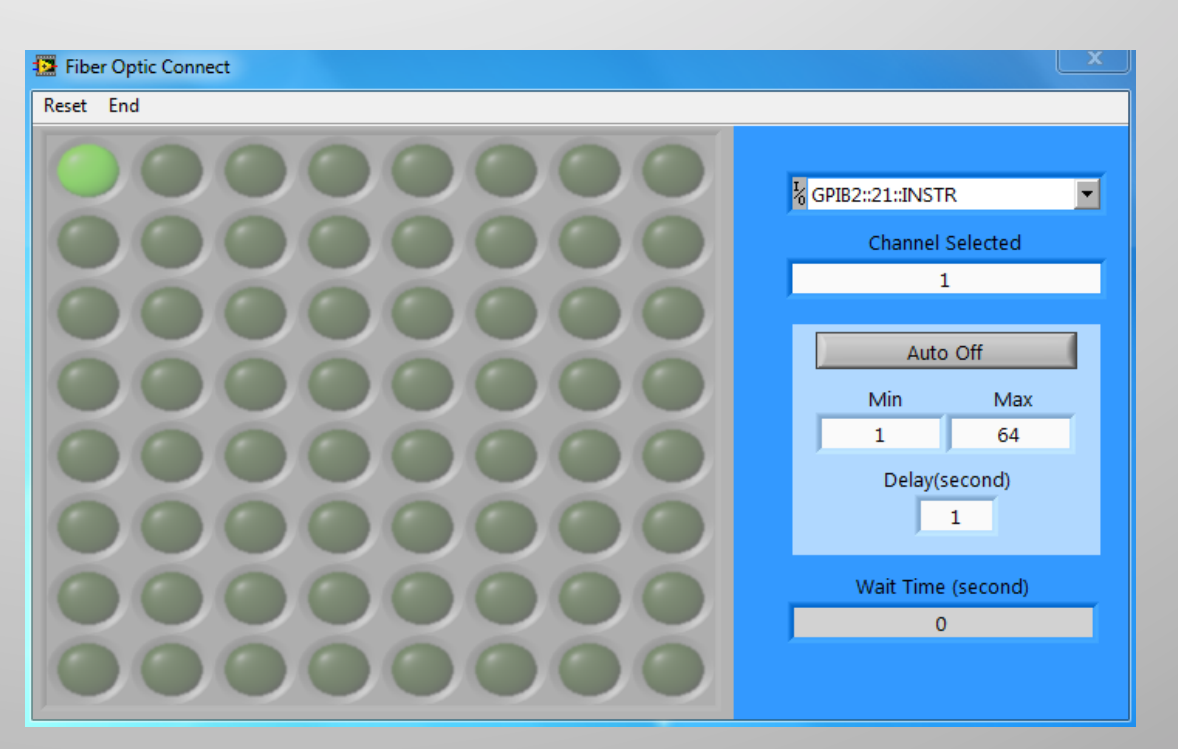

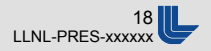

## **Heterodyne Tuning**

| DV Ops Advance                                                                       |                                                                                                    |                                                                                                    |                                                                                                    |              |
|--------------------------------------------------------------------------------------|----------------------------------------------------------------------------------------------------|----------------------------------------------------------------------------------------------------|----------------------------------------------------------------------------------------------------|--------------|
| La La La La La La La La La La La La La L                                             | PDV Ops Advai                                                                                                    | nce                                                                                                    | Lawrence Livermore<br>National Laboratory                                                                                                    |              |
| Update Score, Shot Name Computer Path Update Laser Shot 33                           | Cert Reading Equipments System (                                                                                                    | Config Require                                                                                                    | 16:17:54<br>6/4/2014                                                                                                    |              |
| RIO Module<br>Adjustments<br>Reads scope<br>Waveform and<br>Displays<br>Spectrograph | HPDV_Setup Main.vi      RIO COM port     K     RIO COM port     Setting Reading     TEC (Ohm)     Thermistor (Ohm)     0     O     O     Photo Mon. (mA)     O     Scope Resources     Channel1     Read Measurement     Create Spectrograph     Velocity     Measurement | eterodyne PDV Setu<br>9.000G-<br>9.000G-<br>8.000G-<br>7.000G-<br>6.000G-<br>5.000G-<br>4.000G-<br>3.000G-<br>1.000G-<br>1.000G-<br>0.000-<br>0.00E+0 5.00E+1 1.0 | Jp Verification         Joe + 2         1.50 + 2         2.00 + 2         2.50 + 2         2.50 + 2         2.50 + 2         2.50 + 2         2.50 + 2         2.50 + 2         2.50 + 2         2.50 + 2         2.50 + 2         2.50 + 2         2.50 + 2         2.50 + 2         2.50 + 2         2.50 + 2         2.50 + 2         2.50 + 2         2.50 + 2         2.50 + 2         2.50 + 2         2.50 + 2         2.50 + 2         2.50 + 2         2.50 + 2         2.50 + 2         2.50 + 2         2.50 + 2         2.50 + 2         2.50 + 2         2.50 + 2         2.50 + 2         2.50 + 2         2.50 + 2         2.50 + 2         2.50 + 2         2.50 + 2         2.50 + 2         2.50 + 2         2.50 + 2         2.50 + 2         2.50 + 2         2.50 + 2         2.50 + 2         3.50 + 2 <tr< td=""><td>STOP<br/>STOP</td></tr<> | STOP<br>STOP |
|                                                                                      |                                                                                                    |                                                                                                    |                                                                                                    |              |

## Summary

- Multi-Use PDV Control, Analysis, and Report generation.
- Can handle up to 5 systems
- LabVIEW executable
- Windows compatible
- Still want to implement Luna OBR measurements with the DiCon switch

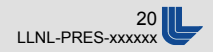

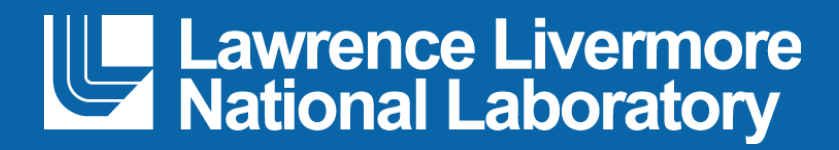